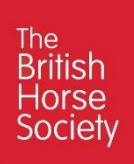

## Joining Teams Meeting (Edge) Instructions

Open Microsoft Edge Web Browser

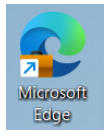

Login to your BHS Volunteer email, and open the email that has the teams meeting invitation.

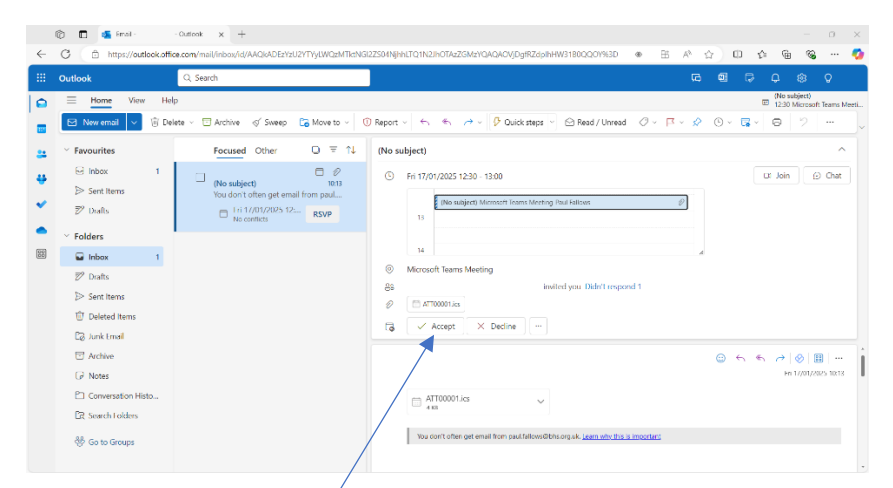

From here click on the accept if you wish to join.

On the day of the meeting click calendar icon to see the teams meeting option

|    | Outlook                                                                        | Q. Severch                      | 5 9 5 0 5 0 5 0 5 0 5 0 5 0 5 0 5 0 5 0 |  |  |  |
|----|--------------------------------------------------------------------------------|---------------------------------|-----------------------------------------|--|--|--|
|    | Home View Help                                                                 |                                 |                                         |  |  |  |
|    | C-War went V C Day - C Workweak C Marth C Split war T filler - C Share O Print |                                 |                                         |  |  |  |
| -  | ✓ January 2025 ↑ ↓                                                             | Today < > 13–17 January, 2025 ~ |                                         |  |  |  |
|    | M T W T F S S<br>30 31 1 2 3 4 5                                               | Mon Tue Wed<br>13 14 15         | Thu Fn<br>16 17 <b>Q</b>                |  |  |  |
| •  | 6 7 8 9 10 11 12<br>18 14 15 16 10 18 19                                       | 10                              |                                         |  |  |  |
| •  | 20 21 22 23 24 25 26<br>27 28 29 30 31 1 2                                     | 11                              |                                         |  |  |  |
| 88 | 3 4 5 6 7 8 9                                                                  | 12                              |                                         |  |  |  |
|    | Add calendar                                                                   | 13                              | (No subject) Microsoft Teams Meeting (P |  |  |  |
|    | v My calendars                                                                 | 14                              |                                         |  |  |  |
|    | <ul> <li>Calendar</li> </ul>                                                   | 15                              |                                         |  |  |  |
|    | Show all                                                                       |                                 |                                         |  |  |  |
|    |                                                                                | 10                              |                                         |  |  |  |
|    |                                                                                | 17                              |                                         |  |  |  |
|    |                                                                                | 18                              |                                         |  |  |  |

From here you will see the meeting if it is happening soon.

Double click the calendar entry and you will get this image

|     | Outlook          | - Meeting                                                                          |                        |           |
|-----|------------------|------------------------------------------------------------------------------------|------------------------|-----------|
|     | Home Vie         | Event Scheduling Assistant                                                         |                        | -         |
|     |                  | 📋 🥕 🏀 🚺 Di Join 🗸 Accepted 🔓 🗸 📽 🧹 🖾 Busy 🗸 🔯 15 minutes before 🗸 🖉 Categorise     | 🖬 Scheduling poll 🛛 …  | Y         |
| *   | ✓ January 2025   | (No subject)                                                                       | Translations           |           |
|     | MTWTF            |                                                                                    | Tracking               |           |
|     | 30 31 1 2 3      | Eri 17/01/2025 12:30 - 13:00                                                       | Organiser              | •         |
| *   | 13 14 15 16 17   | Microsoft Teams Monting                                                            |                        |           |
|     | 20 21 22 23 24   |                                                                                    |                        |           |
| 670 | 27 28 29 30 31   |                                                                                    | Attendees              |           |
| 88  | 3 4 5 6 7        |                                                                                    | You responded "Accept" |           |
|     | 🗄 Add calendar   | You don't often get email from paulfallows@bhs.org.uk. Learn why this is important | ✓ Accepted: 1          | Meeting Ø |
|     | Go to my booking |                                                                                    |                        |           |
|     | ✓ My calendars   |                                                                                    |                        |           |
|     | Colordan         |                                                                                    |                        |           |
|     | Calendar         | Microsoft Teams Need help?                                                         |                        |           |
|     | Show all         |                                                                                    |                        |           |
|     |                  | Join the meeting now                                                               |                        |           |
|     |                  | Meeting ID: 382 974 378 839                                                        |                        |           |
|     |                  | Passcode: G6XU7RN2                                                                 |                        |           |
|     |                  |                                                                                    | *                      |           |

And click onto the join meeting or

| This site is trying to open Microsoft Teams.           https://teams.microsoft.com wants to open this application.           Aways allow teams.microsoft.com to open links of this type in the associated app |
|----------------------------------------------------------------------------------------------------|
| Open Cancel                                                                                                    |
| Join your Teams meeting<br>Continue on this browser                                                                                                    |
| Join on the Teams app<br>Don't have the app?<br>Downlyad it now                                                                                                    |
| Microsoft Teams Trivacy and cookies Third-party disclosures                                                                                                    |

If you get this option pop up click on cancel  $^{/}$  then click on the continue in browser option

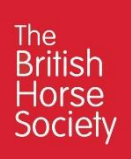

## If you get this option click on allow

| iii 🖬<br>O Stay in  | teams.microsoft.com wants to ×<br>↓ Use your microphones<br>③ Use your cameras | Q. Search (2rt+At+2)                                   | turn or X |
|---------------------|--------------------------------------------------------------------------------|--------------------------------------------------------|-----------|
| Actuaty             | Allow Block                                                                    |                                                        |           |
| Cut.                |                                                                                |                                                        |           |
| turns               |                                                                                |                                                        |           |
| canona<br>C         |                                                                                | Select <u>Allow</u> to let Microsoft Teams use your    |           |
| Colle<br>Constitute |                                                                                | mic and camera for calls and meetings on this browser. |           |
| Name:               |                                                                                |                                                        |           |
|                     |                                                                                |                                                        |           |
| +<br>4495-          |                                                                                |                                                        |           |
|                     |                                                                                |                                                        |           |
|                     |                                                                                |                                                        |           |

You will then get this window pop up

|                                                              | ці́н |                                   | Q. Search (Ctrl+Alt+E) |                  |            | • |
|--------------------------------------------------------------|------|-----------------------------------|------------------------|------------------|------------|---|
| Stay in the know. Turn on desktop notifications.     Turn on |      |                                   |                        |                  | Turn on X  |   |
| Q.<br>Activity                                               |      |                                   |                        |                  |            |   |
| Chat                                                         |      |                                   | ជ្                     |                  |            |   |
| දීරී                                                         |      |                                   | Microsoft Teams        | meeting          |            |   |
| learns                                                       |      | Friday 17 Jan + 12:30 – 13:00 GMT |                        |                  |            |   |
| Calendar                                                     |      |                                   |                        | <b></b>          |            |   |
| S                                                            |      |                                   |                        | Computer audio   |            |   |
| Calls                                                        |      |                                   |                        | Jabra Evolve2 55 | -0-<br>-0- |   |
| OneDrive                                                     |      |                                   | N.                     |                  |            |   |
| -14                                                          |      | Your can                          | nera is turned off     |                  |            |   |
| Pharman                                                      |      |                                   |                        | & Phone audio    | 0          |   |
|                                                              |      |                                   |                        | Room audio       | 0          |   |
| +                                                            |      |                                   |                        |                  |            |   |
| Abbs                                                         |      | Background filt                   | ers 🔅                  | Don't use audio  | 0          |   |
|                                                              |      |                                   |                        |                  | Cancel     |   |
|                                                              |      |                                   |                        |                  |            |   |
|                                                              |      |                                   | Northeast              |                  |            |   |
|                                                              |      |                                   | Need help?             |                  |            |   |

Turn on your camera if you wish from here and then click on the join now  $\checkmark$  and you will be in your teams meeting.

Congratulations you have successfully joined a teams meeting.